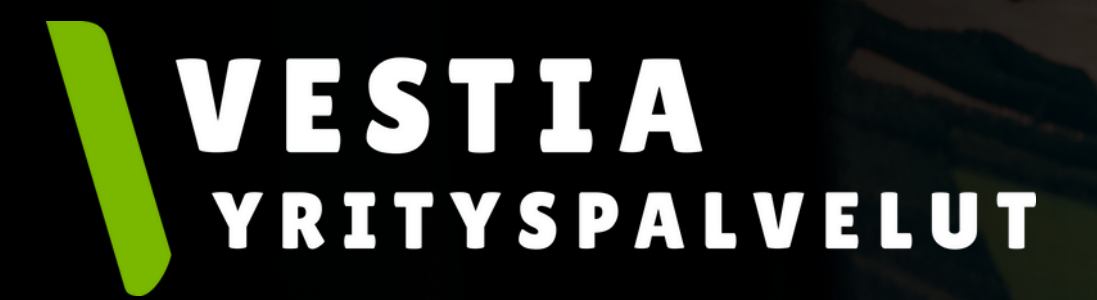

# MaterialPort-ohjeet

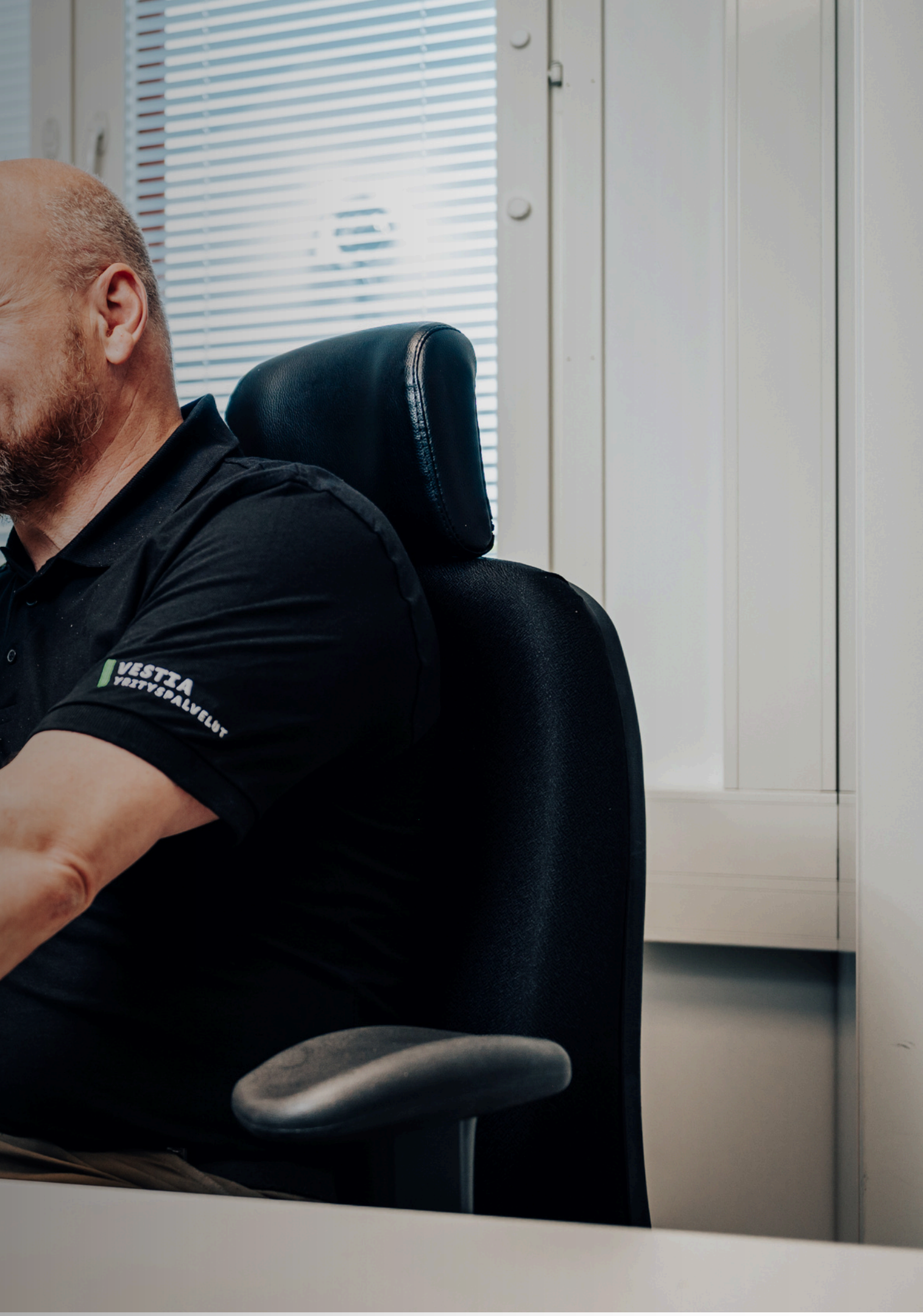

### Rekisteröityminen

- Mene osoitteeseen <u>http://vestia.materialport.com</u>
- Paina rekisteröidy.
- Täytä yhtiön tietosuoja-kohta ja käyttäjän tiedot.

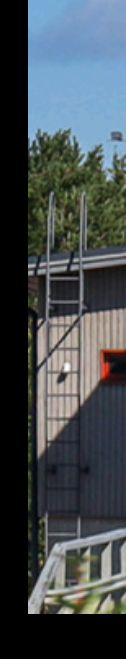

| 1 Yhtiön tietosuoja                                          | 2 Käyttäjän tiedot     | 3 Valmis | Yhtiön tietosuoja     Käyttäjän tiedot                           | <ul> <li>Käyttäjän tiedot</li> </ul> | 3 Valmis |
|--------------------------------------------------------------|------------------------|----------|------------------------------------------------------------------|--------------------------------------|----------|
| Yhtiön Vestia-konserni tietosuoja                            |                        |          | Etunimi *                                                        |                                      |          |
| Lisätiedot                                                   |                        |          | Sukunimi *                                                       |                                      |          |
| Tietosuojaseloste                                            |                        |          | Puhelinnumero *                                                  |                                      |          |
| <u>Käyttöehdot</u>                                           |                        |          | Sähköposti *                                                     |                                      |          |
| Tämän sivun tiedot lähetetään myös rekisteröinnin yhteydessä | antamaasi sähköpostiin |          | Käyttäjätunnus *                                                 |                                      |          |
| Olen tutustunut tämän sivun tietoihin                        |                        |          | Voit halutessasi syöttää erillisen käyttäjätunnuks<br>Salasana * | sen                                  | ø        |
| Seuraava                                                     |                        | Peru     | Vahvista salasana *                                              |                                      | ଷ        |
|                                                              |                        |          | Edustan yritystä                                                 |                                      |          |
|                                                              |                        |          | En ole robotti                                                   |                                      |          |
|                                                              |                        |          |                                                                  | -                                    |          |

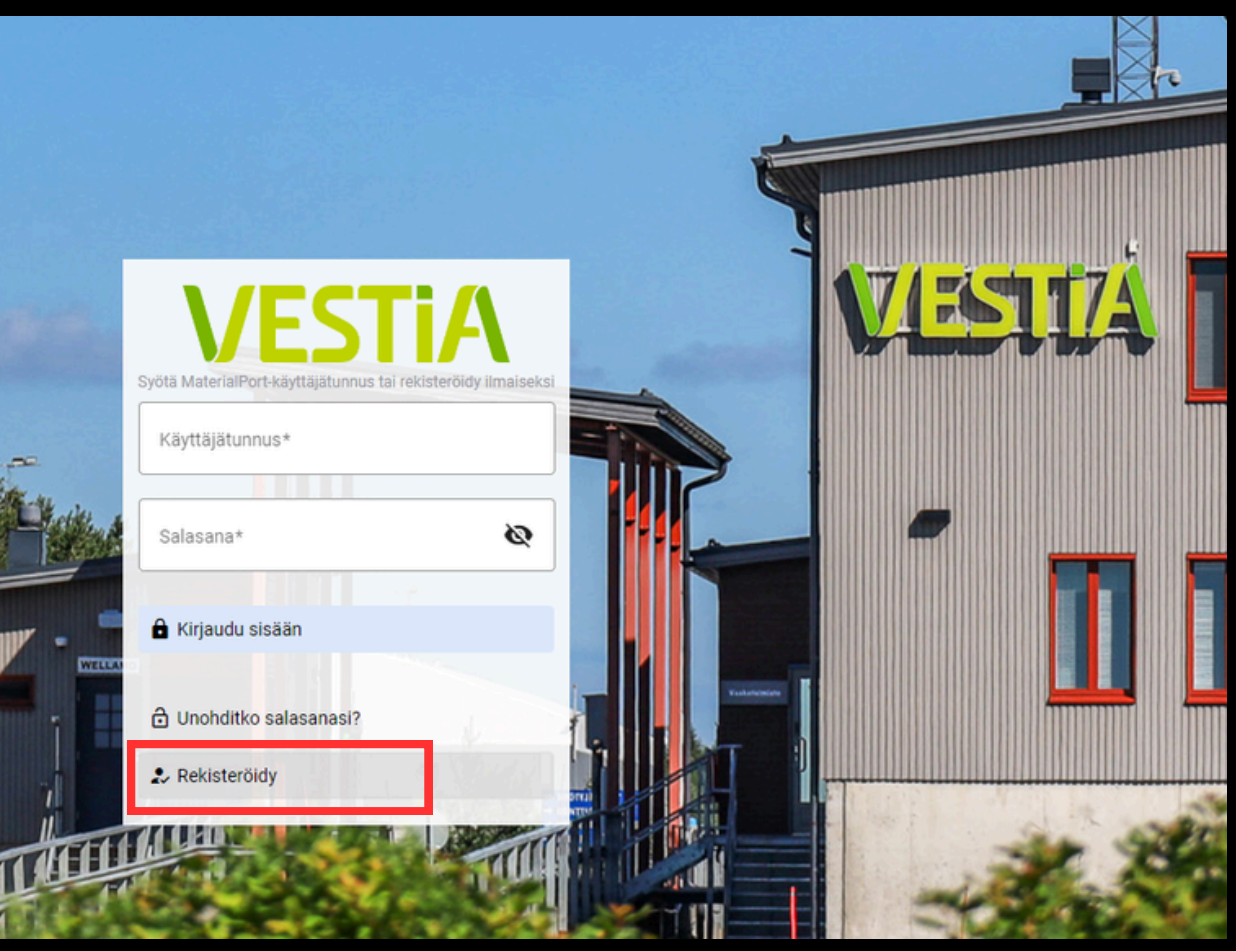

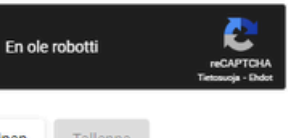

### MaterialPortin käyttö

| = VESTiA                                                                                                    |                                           |                              |                                                                                                    | 🖹 🕥                                                               |
|----------------------------------------------------------------------------------------------------|-------------------------------------------|------------------------------|----------------------------------------------------------------------------------------------------|-------------------------------------------------------------------|
| Asiointi Tarkastus Analytiikka                                                                                                    | Asiointi                                  |                              |                                                                                                    |                                                                   |
|                                                                                                    |                                           |                              | Uusi kuorma<br>Siirtoasiakirja/Kuormakirja                                                                      |                                                                   |
| + LUO UUSI 🗸                                                                                                    | Aktiiviset tapahtumat                     |                              |                                                                                                    |                                                                   |
| RAPORTIT                                                                                                    | Нае                                       |                              |                                                                                                    | ×                                                                 |
| and the second second s |                                           | Siirtoasiakirja: 131         | <b>Ilmoitettu</b><br>Muokattu 26.04.2022 13:11:09                                                               |                                                                   |
|                                                                                                    |                                           | Testiyritys                  | Testisopimus                                                                                                    |                                                                   |
|                                                                                                    |                                           |                              | Rakennus- ja purkujäte                                                                                          |                                                                   |
|                                                                                                    |                                           | <b>Työmaa</b><br>Testiyritys | Vestia Yrityspalvelut Oy TESTI<br>Vestia-konserni                                                               |                                                                   |
|                                                                                                    |                                           |                              | Selaa vanhoja tapahtumia <u>raportoinnista.</u><br>Viimeisimmät kuormasi löydät myös <u>tarkastusnäkymästä.</u> |                                                                   |
| Mate<br>Saavu                                                                                                    | erialPort [2024.9.1]<br>utettavuusseloste |                              | MATERIALPORT                                                                                                    | Vestia-konserni<br><u>Tietosuojaseloste</u><br><u>Käyttöehdot</u> |

- Kirjaudu MaterialPort järjestelmään henkilökohtaisella tunnuksella ja salasanalla --> avautuu koti-/asiointinäkymä.
- Koti-/asiointinäkymässä voi tarkastella tapahtumia puolen vuoden ajalta. -Voit esimerkiksi hakea tapahtumia tuottajanimellä, rekisterinumerolla tai tunnisteella. -Vanhemmat tapahtumat löytyvät raportoinneista.
- Jos kuljettajalle on tehty valmiiksi ilmoittautumisia, niin kuljettaja voi valita oikean ilmoittautumisen listalta, klikata siirtoasiakirjan auki ja kuitata kuorman kuljetukseen eli kirjata kuljettajan allekirjoituksen siirtoasiakirjaan.
  - -Jos ilmoittautumisesta puuttuu rekisterinumero, se täytyy lisätä tietoihin.

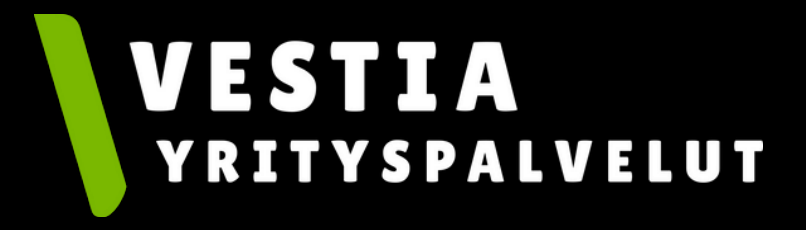

## Jätekuorman ilmoittaminen

- Ilmoita uusi kuorma näin:
  - -Valitse luo uusi kuorma.
  - -Jos yrityksellenne on tehty sopimus, voit valita sen asiakasrekisteristä.
    - -Järjestelmä hakee tiedot automaattisesti jätteen lähettäjän, vastaanottajan sekä laskutustiedot kohtiin
    - -Täytä loput vaadittavat kohdat --> noutopaikka, vastaanottopaikka, tuotteet ja kuljetus.
  - -Tallenna-nappia painamalla muodostat ilmoittajan allekirjoituksen. Tallenna ja kuittaa kuljetukseen kohtaa painamalla muodostat kuljettajan allekirjoituksen.
- Jos kirjaat siirtoasiakirjaa asiakkaanne puolesta siten, että Vestia Yrityspalvelut laskuttaa asiakasta, niin valitse asiakasyrityksen sopimus sopimusvalinnasta. Jos asiakkaanne sopimusta ei löydy asiakasrekisteristä, täytä siirtoasiakirja ilman sopimusvalintaa ns. tyhjältä pohjalta.

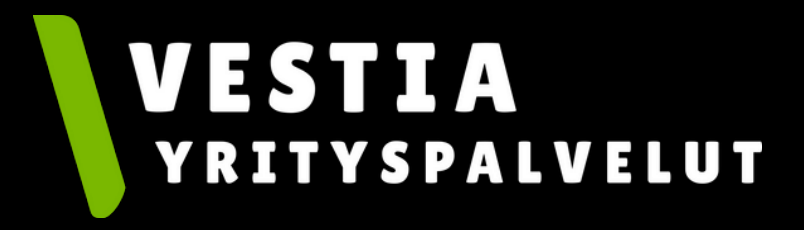

### Sopimuksen valinta

- Jos käytät voimassaolevaa asiakassopimusta
  - --> paina "Valitse asiakasrekisteristä" ja valitse oikea sopimus.
  - -->järjestelmä täyttää automaattisesti lähettäjä, vastaanottaja ja laskutustiedot.
- Jos käytettävissänne on kuormaan sopiva alisopimus, niin valitkaa sekin myös valikosta.

| Siirtoasiakirja 🏫                                                                                                    | 🥑 Siirtoasiakirja 🍂 |                                     |                       |                      |
|----------------------------------------------------------------------------------------------------|---------------------|-------------------------------------|-----------------------|----------------------|
| Asiakastiedot<br>Valitse asiakasrekisteristä                                                                                                    |                     | Siirtoasiakirja                     | A                     |                      |
| Sopimusta tai alisopimusta ei ole valittu. Jos haluat käyttää olemassaolevaa sopimusta tai alisopimusta, valitse se käyttöön tästä ensin.<br>Jos sopimus tai alisopimus ei ole voimassa, tai et halua käyttää niitä, voit ohittaa tämän vaiheen. |                     | Asiakastiedot<br>Valitse asiakasrei | Valitse sopimus       | ×                    |
| 0 Lähettäjä                                                                                                    | ~                   | Sopimusta tai alisor                | Ei sopimusta          | äyttöön tästä ensin. |
| • Noutopaikka                                                                                                    | ~                   | Jos sopimus tai alis                | Нае                   | ×                    |
| Vastaanottaja                                                                                                    | ~                   | Lähettäjä                           | Esimerkki Yritys      |                      |
| • Vastaanottopaikka                                                                                                    | ~                   | • Noutopaikka                       | Esimerkki Sopimus 345 |                      |
| • Tuotteet                                                                                                    | ~                   |                                     |                       |                      |
| • Kuljetus                                                                                                    | ~                   | Vastadnottaja                       |                       |                      |
| Laskutustiedot                                                                                                    | ~                   |                                     |                       |                      |
| Tallenna Tallenna ja kuittaa kuljetukseen Peru                                                                                                    |                     |                                     |                       |                      |

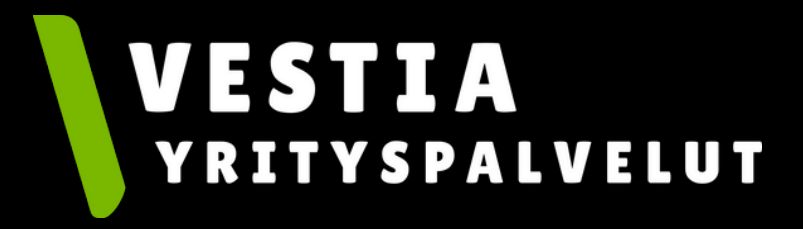

### kutustiedot. kin myös valikosta.

### Ei valmista sopimusta

- Voit tehdä ilmoittautumisen myös ilman sopimusta, jolloin voit itse syöttää laskutustiedot siirtoasiakirjalle.
- Kirjaa kaikki kohdat, jotta pääset tallentamaan ja kuittaamaan kuljetuksen.

| Asiakastiedot                                                                                                    |   |
|----------------------------------------------------------------------------------------------------|---|
| Valitse asiakasrekisteristä                                                                                                    |   |
| Sopimusta tai alisopimusta ei ole valittu. Jos haluat käyttää olemassaolevaa sopimusta tai alisopimusta, valitse se käyttöön tästä ensin. |   |
| Jos sopimus tai alisopimus ei ole voimassa, tai et halua käyttää niitä, voit ohittaa tämän vaiheen.                                       |   |
| Lähettäjä                                                                                                    |   |
| Noutopaikka                                                                                                    | ~ |
| Vastaanottaja                                                                                                    | ~ |
| Vastaanottopaikka                                                                                                    | ~ |
| Tuotteet                                                                                                    | ~ |
| Kuljetus                                                                                                    | ~ |
| Laskutustiedot                                                                                                    | ~ |

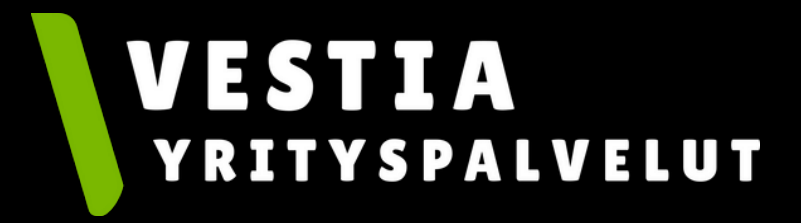

### Jätteen lähettäjä

 Täytä vähintään tähdellä merkityt kohdat. Jos olet tekemässä ilmoittautumista sopimuksen pohjalta, niin jätteen tuottajan/haltijan tiedot päivittyvät automaattisesti.

| irtoasiakirja 🔒                                                                              | Siirtoasiakirja                |
|----------------------------------------------------------------------------------------------|--------------------------------|
| Asiakastiedot                                                                                |                                |
| Valitse asiakasrekisteristä                                                                  |                                |
| Asiakas Esimerkki Yritys<br>Sopimus Esimerkki Sopimus, 345<br>Alisopimus Työkohde alisopimus |                                |
| Lähettäjä Esimerkki Yritys                                                                   |                                |
| Yritys Henkilö                                                                               |                                |
|                                                                                              |                                |
| Nimi *<br>Esimerkki Yritys                                                                   | Y-tunnus *<br>1111111-1        |
|                                                                                              |                                |
| Osasto / kohde                                                                               |                                |
| Katuosoite *                                                                                 | Postinumero * Postitoimipaikka |
| Esimerkkitie 1                                                                               | 84100 Ylivieska                |
| Yhteyshenkilö *                                                                              |                                |
| Erkki Esimerkki                                                                              |                                |
| Puhelinnumero *                                                                              | Sähköposti                     |
| 000 000 0000                                                                                 | esimerkki@sahkoposti.fi        |
|                                                                                              |                                |
|                                                                                              | Edellinen Seuraava             |
|                                                                                              |                                |
| Noutopaikka Tvökohteen nimi. Esimerkkitie 1 Ylivieska                                        |                                |

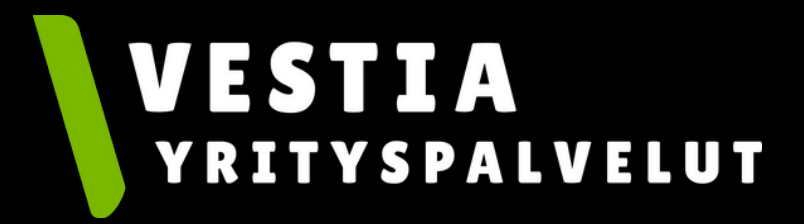

### Noutopaikkatiedot

• Täytä noutopaikkatiedot. Voit painaa "Kopio lähettäjän tiedot" kohtaa, jolloin järjestelmä automaattisesti täyttää nimi ja osoitetiedot. "Materiaalin syntykunta" kohtaan valitse oikea paikkakunta.

|                             |               |                        | Kopioi lähettäjän tiedo |
|-----------------------------|---------------|------------------------|-------------------------|
| Nimi *                      |               |                        |                         |
| Työkohteen nimi             |               |                        |                         |
| Materiaalin syntykunta*     |               |                        |                         |
| Ylivieska                   | •             |                        |                         |
| Katuosoite *                | Postinumero * | – Postitoimipaikka * – | ]                       |
| Esimerkkitie 1              | 84100         | Ylivieska              |                         |
| Sähköposti                  |               |                        |                         |
| Kiinteistötunnus            |               |                        |                         |
| Työmaatunnus —————          |               |                        |                         |
| 1234-3                      |               |                        |                         |
| Suunniteltu noutopäivämäärä |               |                        |                         |
|                             |               |                        |                         |

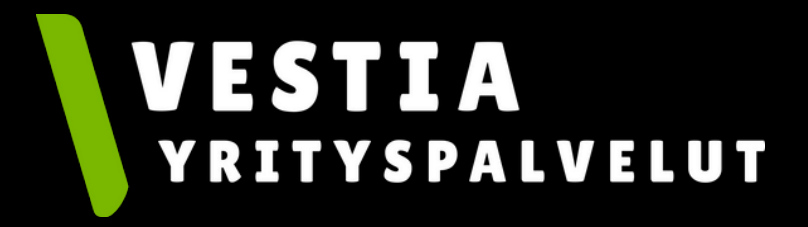

### Vastaanottopaikkatiedot

- Yritysasiakkaana valitset toimipaikka rekisteristä Vestia Yrityspalvelut Oy.
- Järjestelmä täyttää automaattisesti tiedot oikeisiin kohtiin.

| Valitse toimipaikka rekisteristä |               |
|----------------------------------|---------------|
| Nimi *                           |               |
| Materiaalin kohdekunta           | •             |
| Katuosoite *                     | Postinumero * |
| Sähköposti                       |               |
| Kiinteistötunnus                 |               |
| Työmaatunnus                     |               |

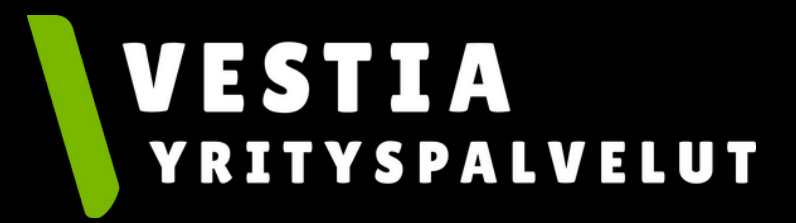

 $\overline{}$ Kopioi vastaanottajan tiedot Postitoimipaikka \* Edellinen Seuraava

### **Tuotteen/tuotteiden tiedot**

- Tuotteet välilehdeltä valitaan saapuvat tuotteet jätekeskukseen.
- Lisää tässä kaikki ne jätteet, jotka tuodaan samalla kertaa, eli lisää tarvittaessa useampi tuote.
- TSV-pyyntö on ainoastaan Vestia Oy:n asiakkaille.
  - Yritysasiakkaiden ei tarvitse tehdä TSV-pyyntöä.

| akennus- ja purkujäte (122, 17 09 04) |                          | Ei tarkastettu Vaihda 🗖 |
|---------------------------------------|--------------------------|-------------------------|
| – Toiminta, jossa jäte on syntynyt*   | Kohdevarasto             |                         |
| Rakentaminen (uudisr Lähde-R/D-koo    | di ▼ Lajittelualue 116 ▼ |                         |
|                                       |                          | 0,000                   |
|                                       |                          |                         |
| Lisätiedot                            |                          |                         |
|                                       |                          |                         |
|                                       |                          |                         |

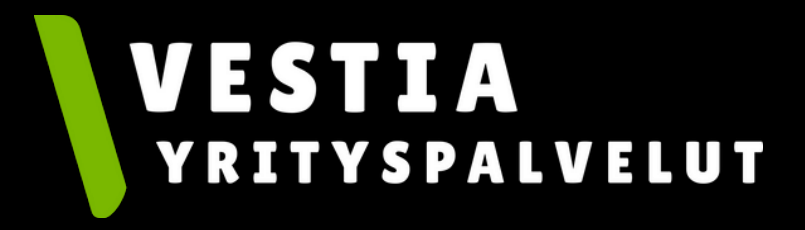

### Kuljetustiedot

- Klikkaa "Valitse kuljettaja rekisteristä" -->Tiedot täyttyvät automaattisesti.
- Rekisterinumero tulee täyttää rekisterinumero-kenttään.
- Kun valitset kuljetusliikkeen listalta, niin ko. kuljetusliikkeen MaterialPortiin rekisteröityneet käyttäjät näkevät ilmoittautumisen omassa kotinäkymässään ja pystyvät kuittaamaan kuorman kuljetukseen.

| Valittu rekisteristä  |                         |                  | (? |
|-----------------------|-------------------------|------------------|----|
| <b>'ritys</b> Henkilö |                         |                  |    |
| Rekisterinumero       |                         |                  |    |
| Nimi *                | Y-tunnus *              |                  |    |
| Esimerkki Yritys      | 1111111-1               |                  |    |
| Katuosoite *          | Postinumero *           | Postitoimipaikka |    |
| Esimerkkitie 1        | 84100                   | Ylivieska        |    |
| Yhteyshenkilö *       |                         |                  |    |
| Erkki Esimerkki       |                         |                  |    |
| Puhelinnumero *       | Sähköposti              |                  |    |
| 000 000 0000          | esimerkki@sahkoposti.fi |                  |    |

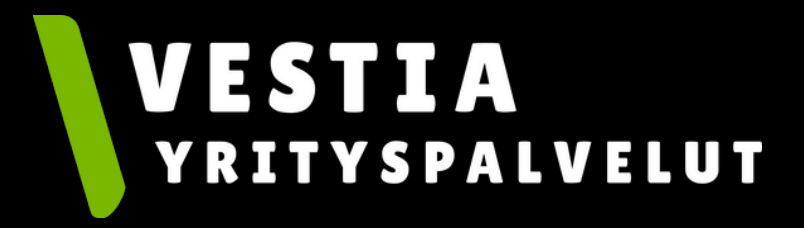

### Laskutustiedot

- Jos olet tekemässä ilmoittautumista sopimuksen pohjalta, niin laskutustiedot päivittyvät tähän kenttään automaattisesti.
- Muussa tapauksessa, täytä kaikki tiedot.

| Caskatassophilas         |                       |
|--------------------------|-----------------------|
| Yritys Henkilö           |                       |
| Nimi *                   | Y-tunnus *            |
| Esimerkki Yritys         | 1111111-1             |
| Katuosoite *             | Postinumero *         |
| Esimerkkitie 1           | 84100                 |
| Postitoimipaikka *       |                       |
| Ylivieska                |                       |
| Laskun viite             | Laskun kommentti      |
| Yhteyshenkilö            |                       |
| Erkki Esimerkki          |                       |
| Sähköpostiosoite         |                       |
| esimerkki@sahkoposti.fi  |                       |
| Puhelinnumero            |                       |
| 000 000 0000             |                       |
| Sähköpostilaskutusosoite |                       |
| Verkkolaskuosoite        | Verkkolaskuoperaattor |

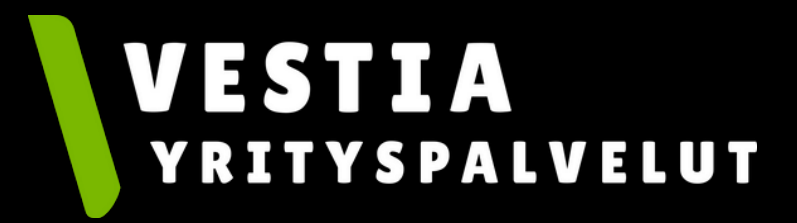

|           | ^ |  |
|-----------|---|--|
|           |   |  |
|           |   |  |
|           |   |  |
|           |   |  |
|           |   |  |
|           |   |  |
|           |   |  |
|           |   |  |
|           |   |  |
|           |   |  |
|           |   |  |
|           |   |  |
|           |   |  |
|           |   |  |
|           |   |  |
| Edellinen |   |  |
|           |   |  |

### Siirtoasiakirja

- Kuljettajan tulee lisätä rekisterinumero viimeistään tässä vaiheessa, jotta voi kuitata kuorman kuljetukseen.
- Kuljettajan kuittaus toimii sähköisenä allekirjoituksena siirtoasiakirjalle.
- Jätekeskuksessa vaakatyöntekijä punnitsee kuorman.
- Siirtoasiakirjan voi halutessaan tulostaa "luo PDF" painikkeesta.

| 5 | iirtoasiakirja 247 🔒                                                                                                    |
|---|----------------------------------------------------------------------------------------------------|
|   | Seuraavaksi: Nouda kuorma ja kuittaa kuljetukseen<br><b>Noutopaikka</b><br>Työkohteen nimi<br>Esimerkkitie 1,Ylivieska,84100<br>1234-3 |
|   | Asiakastiedot                                                                                                    |
|   | Valitse asiakasrekisteristä                                                                                                    |
|   | Asiakas Esimerkki Yritys<br>Sopimus Esimerkki Sopimus, 345<br>Alisopimus Työkohde alisopimus                                           |
|   | SLähettäjä Esimerkki Yritys                                                                                                    |
|   | Noutopaikka Työkohteen nimi, Esimerkkitie 1 Yliv                                                                                       |
|   | Vastaanottaja Vestia-konserni                                                                                                    |
|   | Vastaanottopaikka Vestia Yrityspalvelut Oy TES                                                                                         |
|   | <b>Vuotteet</b> Rakennus- ja purkujäte (122, 17 09 04)                                                                                 |
|   | Skuljetus Esimerkki Yritys                                                                                                    |
|   | Saskutustiedot Esimerkki Yritys                                                                                                    |
|   | Liitteet                                                                                                    |
|   | Historia 15.10.2024 13:06:07 -> Ilmoitettu                                                                                             |
|   | Tallenna                                                                                                    |
|   | Feiu                                                                                                    |

. Vestiar

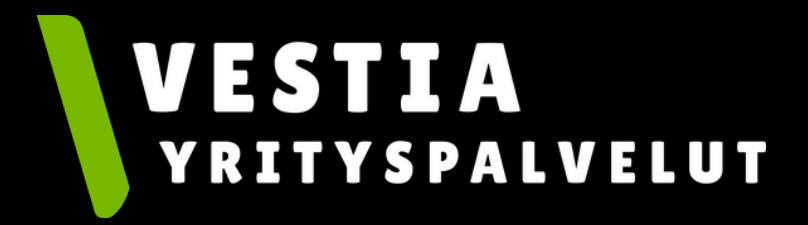

|                   |                |             |                | \$         |
|-------------------|----------------|-------------|----------------|------------|
|                   | Luo PDF        | Ei maksettu | Ei tarkastettu | Ilmoitettu |
|                   | Rekisterinumer | 0           |                |            |
|                   | Kuittaa kul    | jetukseen   | 1              |            |
|                   |                |             |                |            |
|                   |                |             |                |            |
|                   |                |             |                |            |
|                   |                |             |                | ~          |
|                   |                |             |                | ~          |
|                   |                |             |                | ~          |
| äylä 80 Ylivieska |                |             |                | ~          |
|                   |                |             |                | ~          |
|                   |                |             |                | ~          |
|                   |                |             |                | ~          |
|                   |                |             |                | ~          |
|                   |                |             |                | ~          |

### Raportit analytiikasta

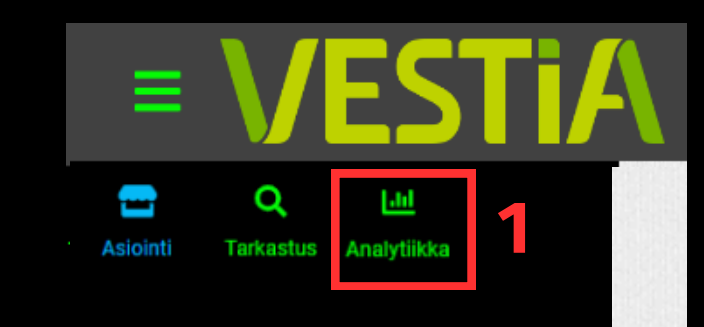

- Kun haluat tarkastella raportteja, paina vasemmasta sivupalkista "Analytiikka" (1).
- Luo uusi raportti klikkaamalla suppilo-kuvaketta oikeassa reunassa (2). Valittuasi halutut muuttujat järjestelmä muodostaa tuoduista kuormista raportin.
- Haettu raportti on mahdollista tallentaa omaksi raporttipohiaksi. iota voi hvödvntää iatkossa(3)
- Löydät luodut pohjat "Valitset pol

| <b>≡ \/</b>   | ESTIA |
|---------------|-------|
| Valitse pohja | 4     |
|               | -     |
|               |       |
|               |       |
|               |       |
|               |       |
|               |       |
|               |       |
|               |       |
|               |       |

| nitaa om         | $(k_{0}, k_{1}, k_{2}, k_{2}, k_{2}, k_{3}, k_{3},$ |
|------------------|----------------------------------------------------------------------------------------------------|
| а раппк          | Keen takaa vasemmasta reunasta(4). 2                                                                                                    |
| miita raportteja | Raportin valinnat <b>3</b> Tallenna pohjaksi                                                                                                    |
| o raportti käsin | Edellinen viikko       Edellinen vuosi       Kuluva viikko       Kuluva kuukausi       Kuluva vuosi       Valitse aikaväli tarkemmin                                                                                                    |
|                  | RYHMITTELY<br>Päivä Viikko Kuukausi                                                                                                    |
|                  | Tuote Noutopaikka Vastaanottopaikka Asiakas Sopimus Alisopimus Alisopimus                                                                                                    |
|                  | Ilmoituksen tunniste T Kuorman suunta T Päättämisaika T                                                                                                    |
|                  | Asiakas T Sopimus T Alisopimus T                                                                                                    |
|                  | Tuote T LoW-koodi T Nettopaino (t) T                                                                                                    |
|                  | Rekisterinumero T Kuljetusliike T Noutopaikka T                                                                                                    |
|                  | Näytä<br>lisäsuodattimet                                                                                                    |

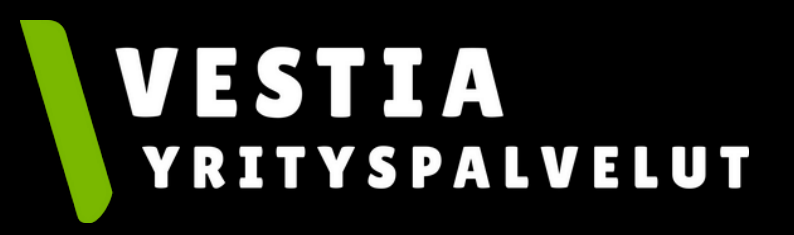

### Raportit analytiikasta

• Analytiikasta näkee kattavasti haluttuja tietoja.

| 5591 15,318<br>Kuormia yhteensä 🕞 Kuormia / päivä      | 95 336,741<br>Tonnia yhteensä          | 261,197<br>Tonnia / päivä                                       | 7622<br>Punnituksia yhteensä                 | 20,882<br>Punnitusta / päivä |
|--------------------------------------------------------|----------------------------------------|-----------------------------------------------------------------|----------------------------------------------|------------------------------|
| Kuormien määrä Punnitusten määrä Paino (t) Määrä (kpl) | Tilavuus (m3)                          |                                                                 |                                              |                              |
|                                                        |                                        | 27                                                              | 132,660                                      |                              |
|                                                        |                                        |                                                                 |                                              |                              |
|                                                        |                                        |                                                                 |                                              |                              |
|                                                        |                                        |                                                                 | 17 101,960                                   |                              |
|                                                        |                                        |                                                                 |                                              |                              |
|                                                        |                                        |                                                                 |                                              |                              |
|                                                        |                                        |                                                                 |                                              |                              |
| 9 189                                                  | ,400                                   |                                                                 |                                              |                              |
| 5 577,800                                              | 6 3                                    | 96,690                                                          | 4 742 780                                    |                              |
| 0 0 0 0 0 0 0 0 0 0 0 0 0 0 0 0 0 0 0                  | 1 695,280<br>0 0 0 0 0 0 0 0 0 0 0 0 0 | 3 241,260<br>0 1 652,641 1 900,720<br>0 0 0 0 0 0 0 0 0 0 0 0 0 | 1 336,120<br>0 0 0 0 0 0 0 0 0 0 0 0 0 0 0 0 | 0 0 0 0 0 0 0 0 0 0 0        |

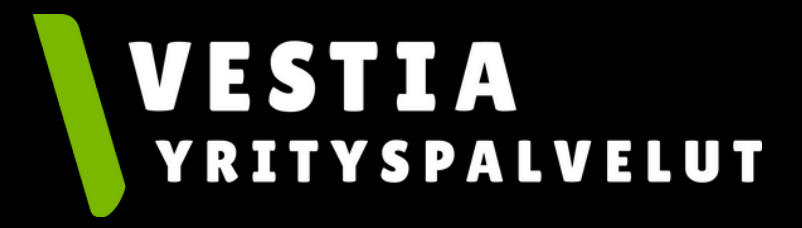

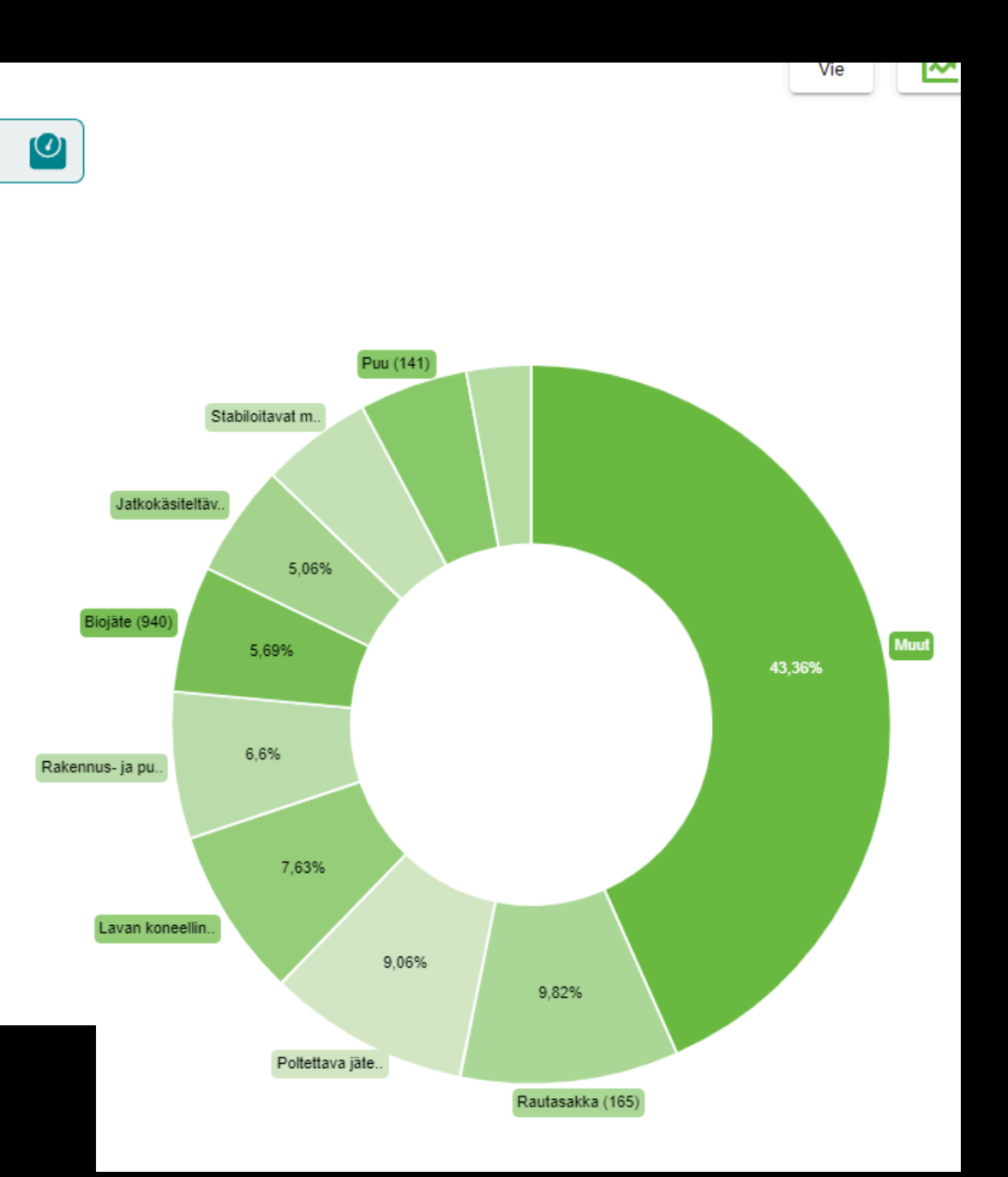

### Raportin vienti

- Raportti on mahdollista viedä seuraavina tiedostomuotoina: PDF, XLSX ja CSV.
- Vie-painike löytyy oikeasta reunasta.

|         | Vie | M | T |                | Vie                        |
|---------|-----|---|---|----------------|----------------------------|
|         |     |   |   | 0,88<br>tusta, | PDF & XLSX                 |
|         |     |   |   |                |                            |
|         |     |   |   |                |                            |
|         |     |   |   |                | Yhteenveto - PDF (kaikki)  |
| u (141) |     |   |   |                | Summarivit - XLSX (kaikki) |
|         |     |   |   |                | CSV                        |
|         |     |   |   |                | Kuormarivit - CSV (kaikki) |

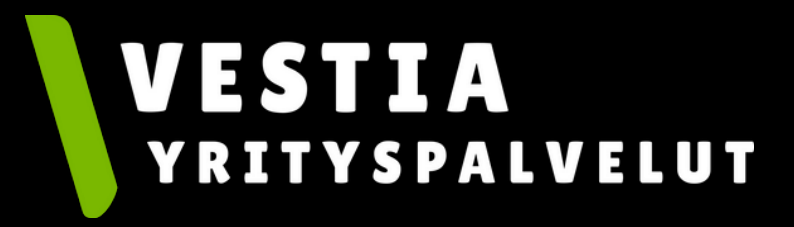

### Raportti Excel-taulukkomuotoon

- Huomiotavaa: MaterialPortissa saatavassa CSV tiedostossa tiedot eivät ole sarakkeisiin jaettuna, vaan riveittäin pilkulla erotettuina. Tiedoston saa selkeämpään muotoon excelissä seuraavin ohjein.
- Tiedot --> teksti sarakkeisiin --> erotettu --> pilkku --> yleinen --> valmis.

| 🗴 Automaattinen tallennus 💽 🔚 🦻 - 🍳 - 🗢                                                                                                    | punnitustapahtu • Tallennettu kohteesee | n tämä tietokone 🗸 🔎 Hak             | J                         |                            |                                                                                                    |                                    |  |  |  |
|----------------------------------------------------------------------------------------------------|-----------------------------------------|--------------------------------------|---------------------------|----------------------------|----------------------------------------------------------------------------------------------------|------------------------------------|--|--|--|
| Tiedosto Aloitus Lisää Sivun asettelu Kaavat Tiedot Tarkista Näytä Automatisoi Ohje Acrobat                                                                                                    |                                         |                                      |                           |                            |                                                                                                    |                                    |  |  |  |
| Image: Tekstistä/CSV:stä       Image: Kuvasta ~         Nouda       Internetistä       Image: Viimeisimmät lähteet         tiedot ~       Image: Taulukosta tai alueesta       Image: Alemmin luodut yhteet | vdet                                    | Osakkeet ( Valuutat (E               | Ŝ↓ ÂÔ<br>Ŝ↓ Lajittele Sue | odata 🔓 Lisäasetukset      | General Sector     Image: Sector     Image: Sector     Im | Entä jos - Ennusteta<br>analyysi ~ |  |  |  |
| Hae ja muunna tietoja                                                                                                    | Kyselyt & Yhteydet                      | Tietotyypit                          | Lajit                     | ttele ja suodata           | Datatyökalut                                                                                                    | Ennuste                            |  |  |  |
| A1 $\checkmark$ : $\times \checkmark f_x \checkmark$ documentId,"tenant","                                                                                                    | registrationNumber","documentRowTyp     | e","transferType","transferState","p | aymentState","loa         | dInspectionState","rowLoad | dInspectionState","document                                                                                                    | CreatedAt", "weighing              |  |  |  |
| A B C D E                                                                                                    | F G H I                                 | J K L                                | MN                        | N O P                      | Q R S                                                                                                    | т                                  |  |  |  |
| 1 documentid, "tenant", "regis                                                                                                    |                                         | 277 I. I.                            |                           | tate", "documentCreate     | edAt","weighingStartedAt","w                                                                                                    | eighingCompletedAt'                |  |  |  |
| 2 a9457b17-a909-4b23-95c. Ohjattu tekstin jakaminen                                                                                                    | sarakkeisiin - vaihe 1/3                |                                      | ? X                       | ',"09.10.2024 10:11","1    | 5.10.2024 07:50","15.10.202                                                                                                    | 24 07:51","L&T Ympär               |  |  |  |
| 3 6830c9fb-7c86-4aef-a78e                                                                                                    | aratettu taisistaan markaillä           |                                      |                           | tarkastettu","14.10.202    | 24 19:23","15.10.2024 12:20"                                                                                                    | ,"15.10.2024 12:54",               |  |  |  |
| 4 306999e8-718c-4a4f-8688 Avattavan tiedoston kentat on                                                                                                    | erotettu toisistaan merkellia.          |                                      |                           | i tarkastettu", "13.10.20  | 24 16:36","15.10.2024 08:01                                                                                                    | ","15.10.2024 08:28"               |  |  |  |
| 5 3c944c48-38e8-4022-967 Jos tiedot ovat oikein, valitse                                                                                                    | tarkastettu", "15.10.20                 | 24 12:32","15.10.2024 12:33          | ","15.10.2024 12:39"      |                            |                                                                                                    |                                    |  |  |  |
| 6 65b8494c-19fe-473a-b5a4 Alkuperäinen tietotyynni                                                                                                    | 65b8494c-19fe-473a-b5a4                 |                                      |                           |                            |                                                                                                    |                                    |  |  |  |
| 7 83ef4c45-bf42-4990-8626                                                                                                    | i tarkastettu", "11.10.20               | 24 15:18","15.10.2024 08:18          | ","15.10.2024 08:53"      |                            |                                                                                                    |                                    |  |  |  |
| 8 a9457b17-a909-4b23-95c Valitse tiedostolaji, joka pa                                                                                                    | Ei tarkastettu", "09.10.2               | 024 10:11","15.10.2024 07:5          | 0","15.10.2024 07:51      |                            |                                                                                                    |                                    |  |  |  |
| 9 78747503-4077-44a2-ba8 Erotettu - K                                                                                                    | i tarkastettu","14.10.20                | 024 19:24","15.10.2024 11:05         | 5","15.10.2024 11:27      |                            |                                                                                                    |                                    |  |  |  |
| 10 528483f0-5631-4395-810d <u>K</u> iinteä leveys - K                                                                                                    | li tarkastettu", "15.10.20              | 024 12:23","15.10.2024 12:37         | 7","15.10.2024 13:12      |                            |                                                                                                    |                                    |  |  |  |
| 11 528483f0-5631-4395-810d                                                                                                    | i tarkastettu","15.10.20                | 024 12:23","15.10.2024 12:37         | 7","15.10.2024 13:12      |                            |                                                                                                    |                                    |  |  |  |
| 12 4152fb85-6020-4702-958e                                                                                                    |                                         |                                      |                           | i tarkastettu","13.10.20   | 24 16:36","15.10.2024 08:04                                                                                                    | ","15.10.2024 08:41"               |  |  |  |
| 13 1112ba6b-ab60-4998-ac82                                                                                                    | i tarkastettu","14.10.20                | 024 19:24","15.10.2024 11:25         | 5","15.10.2024 12:03      |                            |                                                                                                    |                                    |  |  |  |
| 14 f25673db-616b-4da5-966b                                                                                                    | tarkastettu","11.10.202                 | 24 16:04","15.10.2024 09:57"         | ,"15.10.2024 10:31",      |                            |                                                                                                    |                                    |  |  |  |
| 5 bea3e337-d91d-4553-8c8                                                                                                    |                                         |                                      |                           | kastettu","15.10.2024 0    | 08:03","15.10.2024 10:47","15                                                                                                    | .10.2024 10:55","Tuo               |  |  |  |
| 16 4f4ae997-bdb6-4fd3-8ac0                                                                                                    |                                         |                                      |                           | tarkastettu","14.10.202    | 4 08:30","15.10.2024 12:37"                                                                                                    | ,"15.10.2024 12:45","              |  |  |  |
| 17 3076b1a1-03ea-48b5-826 Valittujen tietojen esikatselu                                                                                                    | :                                       |                                      |                           | i tarkastettu","15.10.20   | 024 10:28","15.10.2024 10:31                                                                                                    | 1","15.10.2024 10:48               |  |  |  |
| 18 c83478df-3e95-471c-a6ad                                                                                                    |                                         |                                      |                           | i tarkastettu","15.10.20   | 024 10:42","15.10.2024 11:37                                                                                                    | 7","15.10.2024 11:47               |  |  |  |
| 19 421fcc39-4673-4b25-b154 1 "documentId", "tena                                                                                                    | nt", "registrationNumber", "doc         | umentRowType","transferTyp           | e","transfe≜              | i tarkastettu","14.10.20   | 24 19:25","15.10.2024 08:02                                                                                                    | ","15.10.2024 08:25"               |  |  |  |
| 20 5ea03525-bd23-4220-a96                                                                                                    |                                         |                                      |                           | i tarkastettu","14.10.20   | 024 09:19","15.10.2024 07:51                                                                                                    | 1","15.10.2024 07:51               |  |  |  |
| 4                                                                                                    |                                         |                                      |                           |                            |                                                                                                    |                                    |  |  |  |
| 5                                                                                                    |                                         |                                      |                           |                            |                                                                                                    |                                    |  |  |  |
| 6                                                                                                    |                                         |                                      | *                         |                            |                                                                                                    |                                    |  |  |  |
| 24                                                                                                    |                                         |                                      |                           |                            |                                                                                                    |                                    |  |  |  |
| 25                                                                                                    |                                         |                                      |                           |                            |                                                                                                    |                                    |  |  |  |
| 26                                                                                                    | Perinta                                 | Edellinen Seuraava >                 | Valmis                    |                            |                                                                                                    |                                    |  |  |  |
| 2/                                                                                                    | Ferduta                                 | 2euraava >                           | Taurus                    |                            |                                                                                                    |                                    |  |  |  |
| < > punnitustapahtumat +                                                                                                    |                                         |                                      |                           |                            |                                                                                                    |                                    |  |  |  |
| Valmis B 12 Helppokävttöisvys: ei käytettävissä                                                                                                    |                                         |                                      |                           |                            | Nävttöasetukse                                                                                                    |                                    |  |  |  |

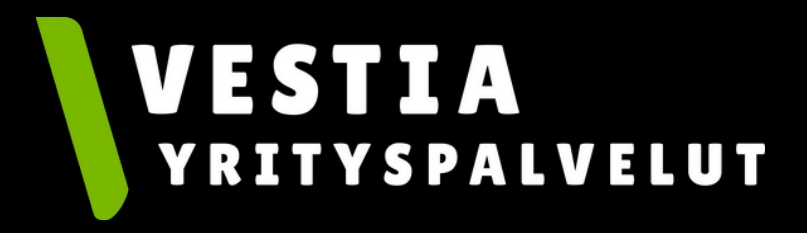

| sterritori ; 10,0100 ; 10,0101 ; 241 impariotopartetar 0; ; 241 impariotopartetar 0; (r ma |                              |                          |                    |               |        |   |  |
|--------------------------------------------------------------------------------------------|------------------------------|--------------------------|--------------------|---------------|--------|---|--|
| hjattu tekstin jakaminen sarakkeisiin - vaihe 2/3                                          |                              |                          |                    |               |        |   |  |
| oit määrittää tietojen e                                                                   | rottimet. Esikatseluruudusta | näet, miten teksti jakaa | ntuu sarakkeisiin. |               |        |   |  |
| Erottimet                                                                                  |                              |                          |                    |               |        |   |  |
| Sar <u>k</u> ain                                                                           |                              |                          |                    |               |        |   |  |
| Puolipiste                                                                                 | 🗌 Käsittele perättäisiä e    | rottimia yhtenä <u>.</u> |                    |               |        |   |  |
| Pilkku Väli                                                                                | Tekstin tarkenne:            | ~                        |                    |               |        |   |  |
| Muu:                                                                                       |                              |                          |                    |               |        |   |  |
| [ietojen esikatselu                                                                        |                              |                          |                    |               |        |   |  |
| documentId tenan                                                                           | t registrationNumber         | documentRowType          | transferType       | transferState | paymer | ^ |  |
|                                                                                            |                              |                          |                    |               |        | * |  |

### Raportti Excel-taulukkomuotoon

| Ohjattu tekstin jakaminen sarakkeisiin - vaihe 2/3                                                                                        | ?       | ×        | Ohjattu tekstin jakaminen sarakkeisiin - vaihe 3/3 ?                                                                                                    | ×     |
|----------------------------------------------------------------------------------------------------|---------|----------|----------------------------------------------------------------------------------------------------|-------|
| Voit määrittää tietojen erottimet. Esikatseluruudusta näet, miten teksti jakaantuu sarakkeisiin.                                          |         |          | Voit valita sarakkeet ja määrittää niiden tietojen muodon.<br>Sarakkeen tietojen muoto                                                                                                    |       |
| Erottimet   Sarkain   Puolipiste   Käsittele perättäisiä erottimia yhtenä.   Pilkku   Tekstin tarkenne:                                   |         |          | O Yleinen       Vaihtoehto Yleinen muuntaa numeeriset arvot numeroiksi, päivämääräa päivämääriksi ja kaikki muut arvot tekstiksi.         ○ Päivämäärä:       PKV         ○ Älä tuo saraketta (ohita)       Vaihtoehto Yleinen muuntaa numeeriset arvot numeroiksi, päivämääräa | arvot |
| Muu:                                                                                                    |         |          | Ko <u>h</u> de: SAS1                                                                                                    | Î     |
| Tietojen esikatselu         documentId       tenant       registrationNumber       documentRowType       transferType       transferState | : рауте | er≜<br>▼ | Tietojen esikatselu<br>Yleinen YleinenYleinen Yleinen Yleinen Yleinen Yleinen Yleinen Yleinen Yleinen Yleinen Yleinen Yleinen Yleinen OocumentId tenant registrationNumber documentRowType transferType transferState paymer                                                    | r 4   |
| Peruuta < E <u>d</u> ellinen <u>S</u> euraava >                                                                                           | ⊻alm    | is       | Peruuta < Edellinen Seuraava > ⊻almis                                                                                                    |       |

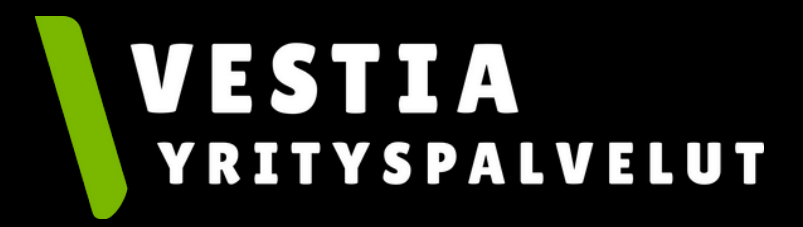

Kysyttävää MaterialPort-ohjelman käytöstä? Ota yhteyttä: info@vestiayrityspalvelut.fi

## VESTIA